## Performing differential expression analysis with DESeq2

After normalizing the data, we can perform differential analysis to identify genes that are differentially expressed based on treatment.

- Click the Normalized counts node
- Click **Statistics** in the task menu
- Click Differential analysis in the task menu (Figure 1)

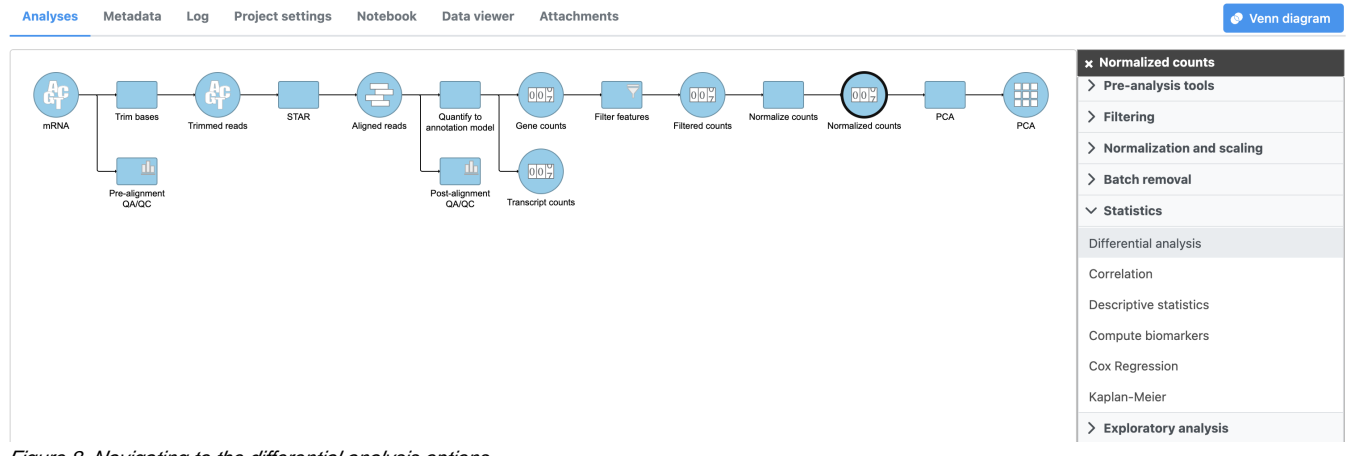

Figure 8. Navigating to the differential analysis options

Select the appropriate differential analysis method (Figure 2). In this tutorial we are going to use DESeq2, but Partek® Flow® offers a number of

alternatives. Hover the mouse over the *l* symbol for more information on each differential analysis method, or see our Differential Analysis user guide for a more in-depth look.

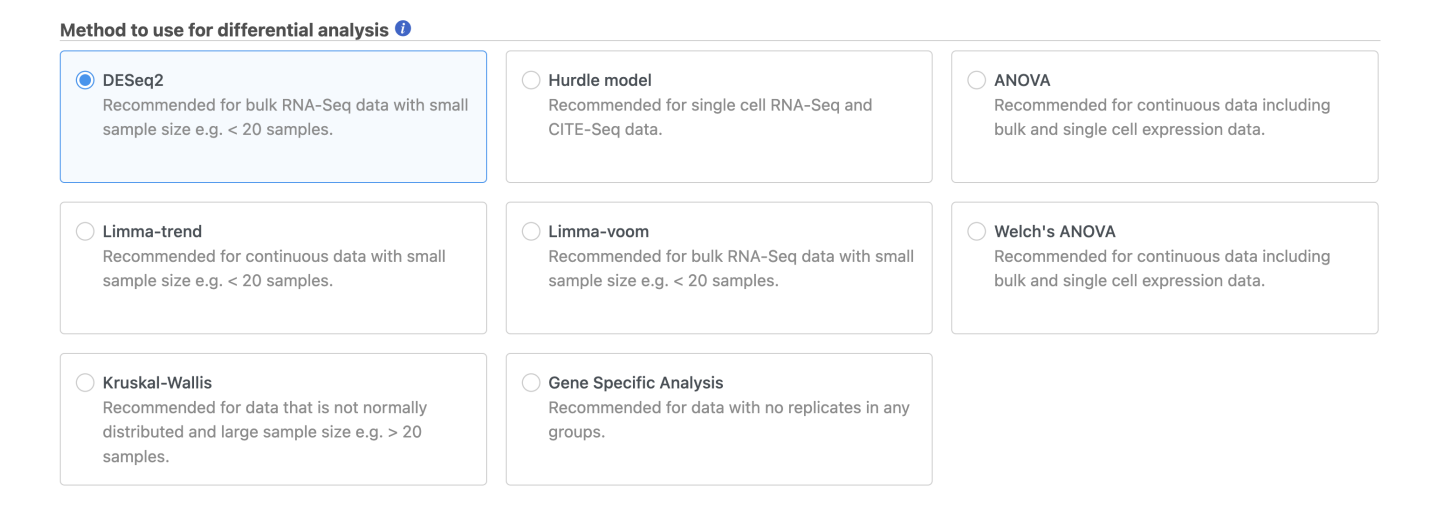

Back Next

Figure 9. Select the method for differential analysis from the options provided.

• Check 5-AZA Dose and click Add factors to add the attribute to the statistical model.

# Select factor(s) for analysis

**Categorical factors** 

5-AZA Dose

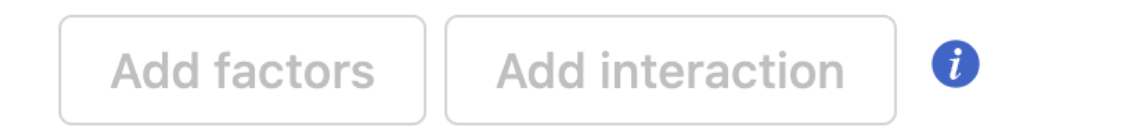

## Selected factor(s)

| Factor     | Delete |
|------------|--------|
| 5-AZA Dose | -      |

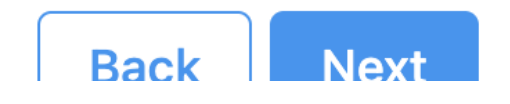

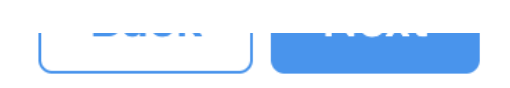

Figure 10. Selecting attributes to include

• Select Next to continue with 5-AZA Dose as the selected attribute

The Comparisons page will open (Figure 4).

### Define comparisons 0

Factor 5-AZA Dose

Numerator

Copyright © 2018 by Partek Incorporated. All Rights Reserved. Reproduction of this material without express written consent from Partek Incorporated is strictly prohibited.

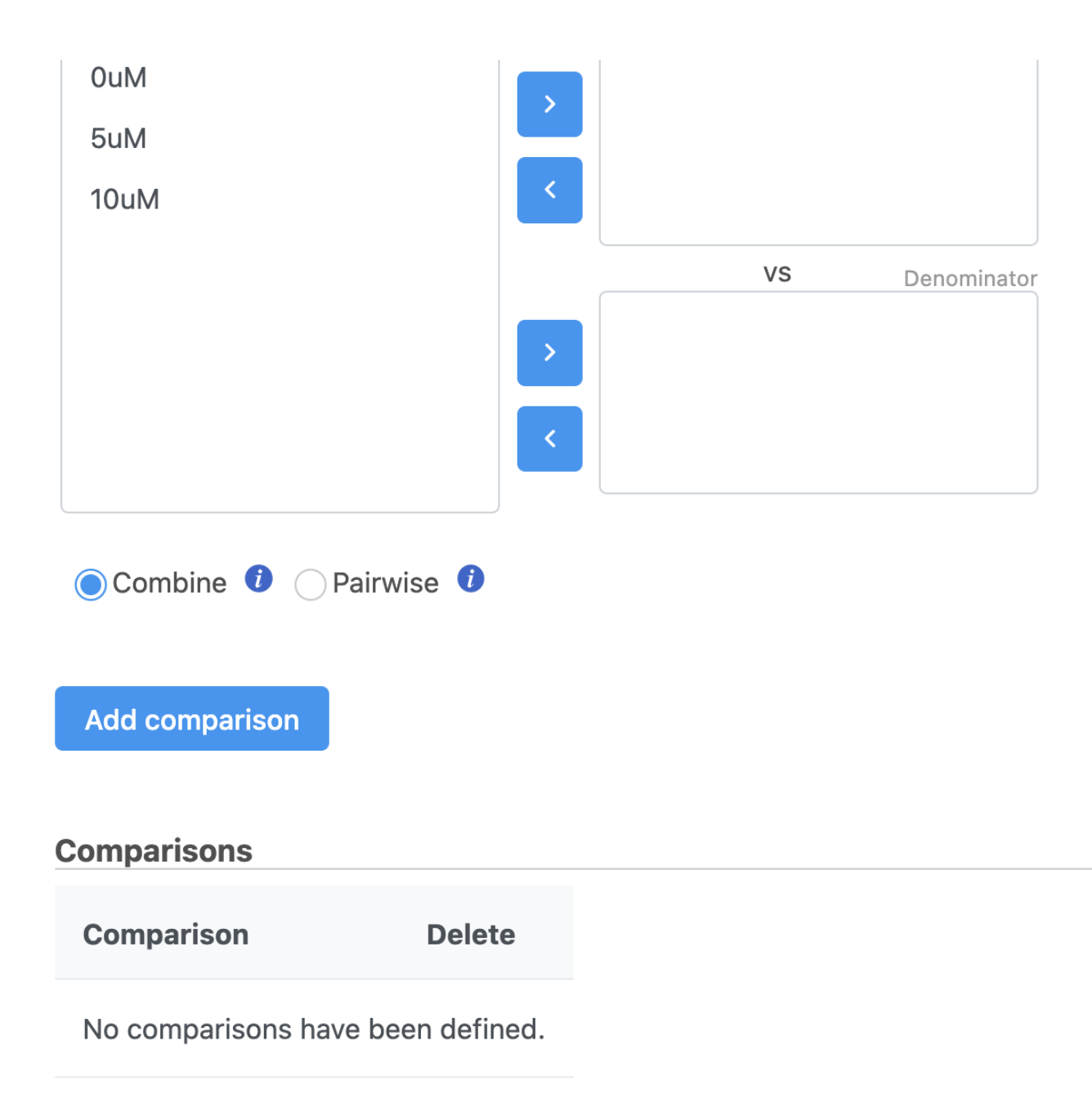

Figure 11. The Comparison selector allows multiple comparisons to be designed and added

It is easiest to think about comparisons as the questions we are asking. In this case, we want to know what are the differentially expressed genes between untreated and treated cells. We can ask this for each dose individually and for both collectively.

The upper box will be the numerator and the lower box will be the denominator in the comparison calculation so we will select the 0M control in the lower box.

- Drag 5M to the upper box
- Drag 0M to the lower box
- Click Add comparison to add 5M vs. 0M to the comparison table (Figure 5)

### Define comparisons 🕖

#### Factor 5-AZA Dose

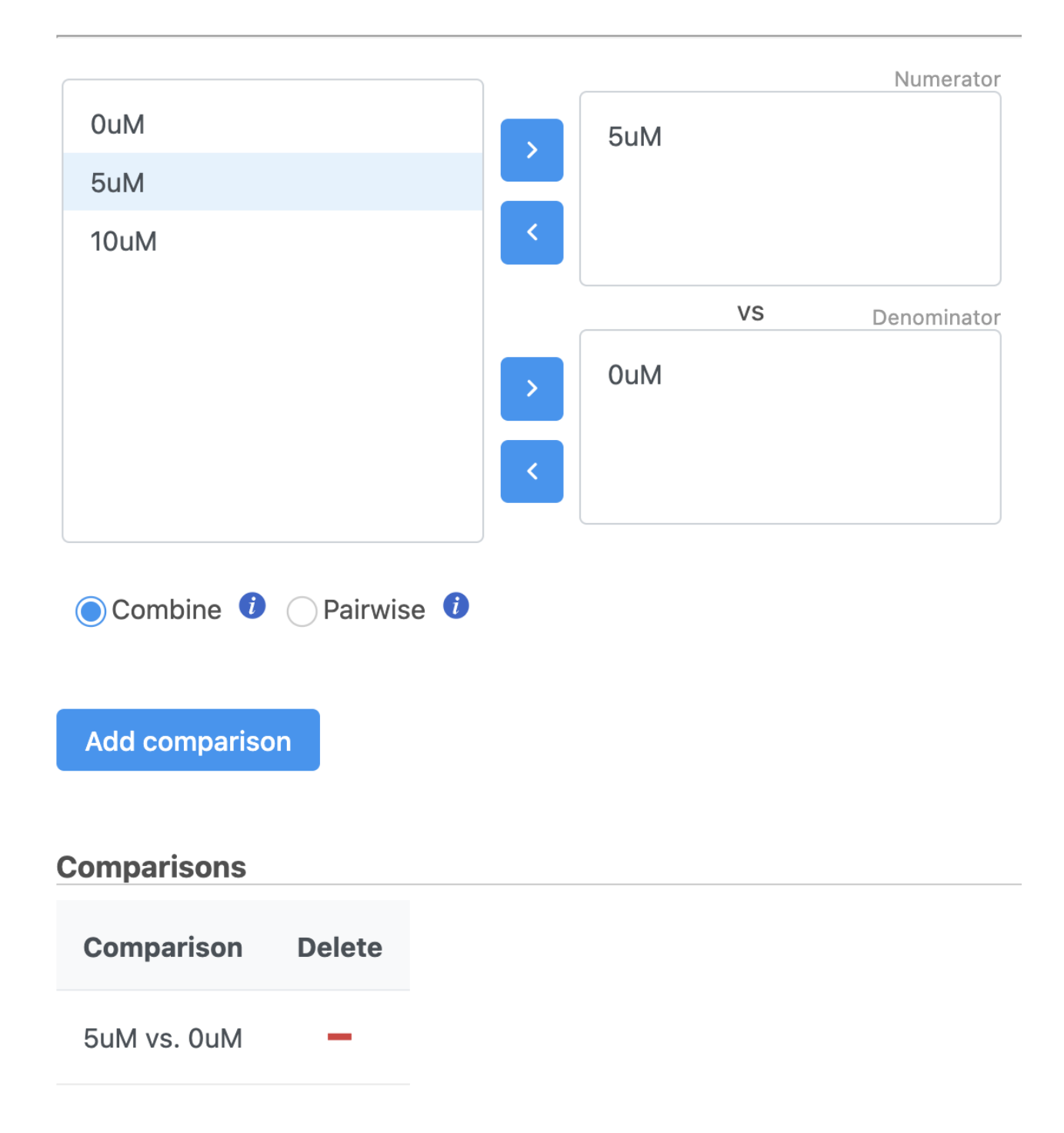

Figure 12. Designing a comparison to add

• Repeat to create comparisons for 10M vs. 0M and 10M,5M vs. 0M (Figure 6)

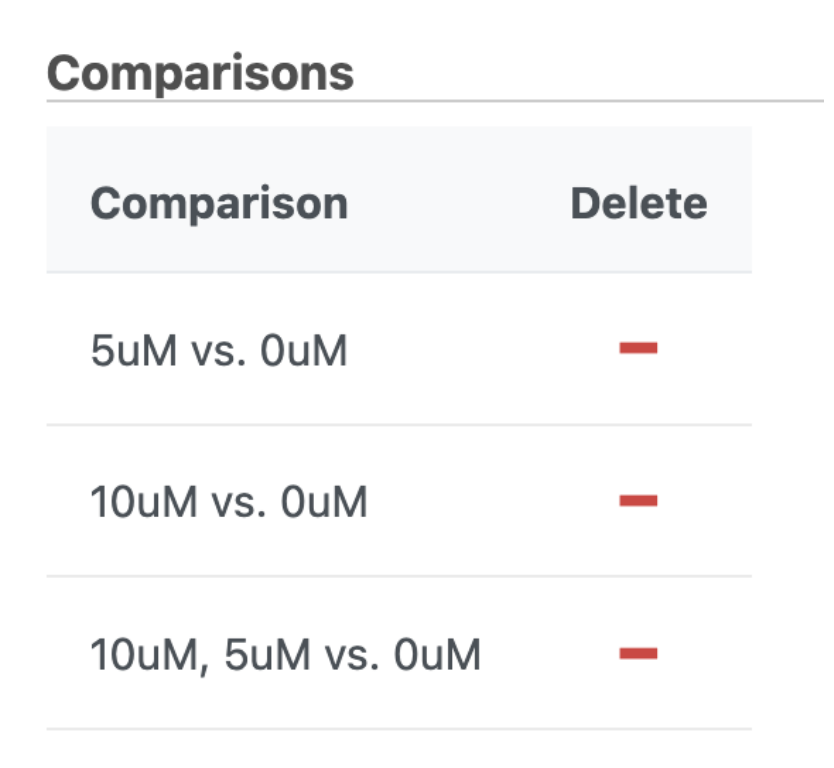

Figure 13. Comparisons for 5uM vs. 0uM, 10uM vs. 0uM, and 5uM:10uM vs. 0uM have been added

Click Finish to perform DESeq2 as configured

A DESeq2 task node and a DESeq2 data node will be added to the pipeline (Figure 7).

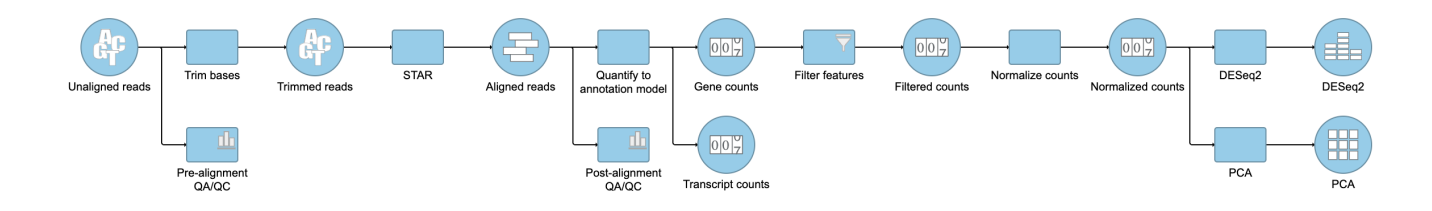

Figure 14. Gene analysis task node and Feature list data nodes

« Exploring the data set with PCA Viewing DESeq2 results and creating a gene list »

#### Additional Assistance

If you need additional assistance, please visit our support page to submit a help ticket or find phone numbers for regional support.

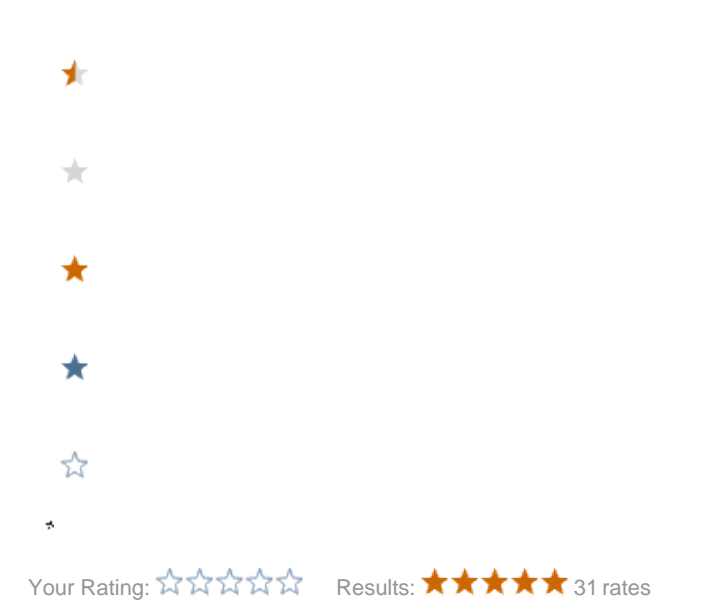